## Setting ICD Version Utility

There is a new utility that you can use to specify which diagnosis code set each insurance carrier will use.

## **New Menu Option**

On the Tools menu under Services, there is a new option called Set ICD Version. Click this to open the Set ICD Version utility.

You can also open this screen by pressing the S key from this menu.

## **New Utility**

The Set ICD Version utility will show all existing insurance carriers and the current default diagnosis code set for each one. Select which carriers you want to change to ICD-10.

When you are ready, click the Update Selected button to update your settings. You can run this utility as many times as you want.

| Field/Button/Check Box                                                                                                    | Description                                                                                                    |  |  |  |
|----------------------------------------------------------------------------------------------------|----------------------------------------------------------------------------------------------------|--|--|--|
| Code Set                                                                                                    | Select this check box if you want to make<br>changes for the Code Set for the selected<br>carriers                                                                                                    |  |  |  |
| Update the default code set for claims to                                                                                                    | Select which code set you want to use to update the selected carriers.                                                                                                    |  |  |  |
| ICD 10 Effective Date                                                                                                    | Enter the effective date you want to use for the selected carriers. This date marks the day on which this carrier will stop using ICD-9 codes on claims.                                                         |  |  |  |
| Use the Icd-9 code set for claims with a date of<br>service prior to: Select this check box if you<br>want to make changes to the ICD-10 Effective | When the code set is ICD-10, claims with a date of service prior to this date will continue to use ICD-9 codes.                                                                                                  |  |  |  |
| Date for the selected carriers.                                                                                                    | These fields will be disabled if the value in the<br>Update the default code set for claims to field is<br>set to ICD-9. If there was a date in the field, it<br>will be cleared and the field will be disabled. |  |  |  |
| Code                                                                                                    | This field shows the Insurance Carrier Code.                                                                                                    |  |  |  |
| Name                                                                                                    | This field shows the Insurance Carrier Name.                                                                                                    |  |  |  |
| Туре                                                                                                    | This field shows the type for the insurance carrier.                                                                                                    |  |  |  |
| Code Set                                                                                                    | This field shows the current default Diagnosis<br>Code Set for the carrier.                                                                                                    |  |  |  |
| ICD 10 Effective Date                                                                                                    | This field shows the date that ICD-10 codes will be used for the carrier.                                                                                                    |  |  |  |
|                                                                                                    | This field will be cleared and disabled if you change the code set for the carrier to ICD-9.                                                                                                    |  |  |  |
| Select/De-select All                                                                                                    | Use this button to select or clear the check                                                                                                    |  |  |  |

|                 | boxes for all carriers, those next to the Code field in the grid.                                                                                                    |
|-----------------|----------------------------------------------------------------------------------------------------|
| Update Selected | Use this to run the utility after you have made<br>your selections. Depending on your selections,<br>all carriers with the check box selected next to<br>their Code name will have their Code Set<br>and/or Effective dates updated to your<br>selections |
| Close           | Use this to close the screen without making any changes.                                                                                                    |

Yu cannot change the code set for an insurance carrier whose record is open for edit in the Insurance Carriers screen. You must close the record first.

## **Create ICD-10 Mapping Utility**

1. On the Tools menu in Medisoft V19 and V20, point to Services, and click Create ICD-10 Mappings. The Create ICD-10 Codes utility opens. Be sure to read the information on the first tab. The second and third tabs show you: • 1:1 Mappings—shows the ICD-10 and ICD-9 codes that can be mapped automatically • Other Mappings—ICD-9 codes for which there is more than one mapping available

| Cr                  | eate ICD-10                                                                  | Codes                                                                                     |                                                                                                    |                                                                 |                                                                                                    |                                      |                                                             |
|---------------------|------------------------------------------------------------------------------|-------------------------------------------------------------------------------------------|----------------------------------------------------------------------------------------------------|-----------------------------------------------------------------|----------------------------------------------------------------------------------------------------|--------------------------------------|-------------------------------------------------------------|
| istru               | ctions 1:11                                                                  | Mappings Other                                                                            | Mappings                                                                                                    |                                                                 |                                                                                                    |                                      |                                                             |
| Cre<br>1. 9<br>2. 0 | ate the list<br>Select the o<br>Click Create<br>This icon in<br>le. If you s | ed ICD-10 Coo<br>check boxes fo<br>e Selected Coo<br>n a line item in<br>select this line | les based on your existing ICD<br>r line items to see the suggest<br>les when you are ready.<br>dicates that the ICD-10 code a<br>item, your existing ICD-10 code | -9 codes.<br>ed ICD-10 cod<br>elready exists<br>e will be linke | des. You can edit the suggested<br>in your Diagnosis Code list but it<br>d to its corresponding ICD-9 cod | codes in the i<br>has not been<br>e. | New Code field as necessary.<br>linked to an existing ICD-9 |
| lew                 | Code                                                                         | Your Code                                                                                 | Your Description                                                                                                    | ICD-9 Code                                                      | Standard ICD-9 Long Description                                                                           | ICD-10 Code                          | Standard ICD-10 Long Descript                               |
| 1                   | K64.9                                                                        | 455.6                                                                                     | Hemorrhoids                                                                                                    | 455.6                                                           | Unspecified hemorrhoids without                                                                           | K64.9                                | Unspecified hemorrhoids                                     |
|                     | J01.40                                                                       | 461.8                                                                                     | Sinusitis, Acute                                                                                                    | 461.8                                                           | Other acute sinusitis                                                                                     | J01.40                               | Acute pansinusitis, unspecified                             |
| E                   | J06.9                                                                        | 465.9                                                                                     | Upper Respiratory Infection, AC                                                                                                    | 465.9                                                           | Acute upper respiratory infections                                                                        | J06.9                                | Acute upper respiratory infectio                            |
| 1                   | J18.9                                                                        | 486                                                                                       | Pneumonia                                                                                                    | 436                                                             | Pneumonia, organism unspecified                                                                           | J18.9                                | Pneumonia, unspecified organism                             |
| (                   | J41.0                                                                        | 491.0                                                                                     | Chronic Bronchitis                                                                                                    | 491.0                                                           | Simple chronic bronchitis                                                                                 | J41.0                                | Simple chronic bronchitis                                   |
| Γ                   | J43.9                                                                        | 492.8                                                                                     | Emphysema                                                                                                    | 492.8                                                           | Other emphysema                                                                                           | J43.9                                | Emphysema, unspecified                                      |
|                     | K25.9                                                                        | 531.90                                                                                    | Gastric Ulcer                                                                                                    | 531.90                                                          | Gastric ulcer, unspecified as acut                                                                        | K25.9                                | Gastric ulcer, unspecified as ac                            |
| 1                   |                                                                              | 692.6                                                                                     | Poison Ivy                                                                                                    | 692.6                                                           | Contact dematitis and other ecze                                                                          | L25.5                                | Unspecified contact dematitis                               |
|                     |                                                                              |                                                                                           |                                                                                                    |                                                                 |                                                                                                    | 1 35 0                               |                                                             |
| 1                   |                                                                              | 692.9                                                                                     | Dematitis, Unspecified Cause                                                                                                    | 632.9                                                           | Contact dematitis and other ecze                                                                          | L25.9                                | Unspecified contact demattis,                               |
| 1                   |                                                                              | 692.9<br>708.9                                                                            | Demattis, Unspecified Cause<br>Hives                                                                                                    | 708.9                                                           | Contact dematits and other ecze<br>Urticaria, unspecified                                                 | L25.9                                | Unspecified contact demattis,<br>Urticaria, unspecified     |

NOTE: Mappings are based on CMS General Equivalency Maps (GEMs).

2. Select the 1:1 Mappings tab.

**3.** Select the check boxes on the left for the items to see the ICD-10 codes that are suggested.

• You can change the ICD-10 in the New Code field.

• The blue icon will display for ICD-10 codes in your diagnosis list that already exist, but are not mapped to an ICD-9.

NOTE: For instances where multiple ICD-9s can map to a single ICD-10, Medisoft v19 will autoappend these when they are created. For example, ICD-10 code "I10," when mapped to two different ICD-9s, will result in code "I10" and code "I10a."

For our example, we have chosen ICD-9 code 847.2 (back spasm).

| reste the Sr              | Mappings Other                                        | Mappings                                                                                         | 0 codes      |                                       |                |                                                             |
|---------------------------|-------------------------------------------------------|--------------------------------------------------------------------------------------------------|--------------|---------------------------------------|----------------|-------------------------------------------------------------|
| Select the<br>Click Creat | check boxes fo<br>e Selected Coo<br>in a line item in | r line items to see the suggeste<br>les when you are ready.<br>Indicates that the ICD-10 code al | ready exists | ies. You can edit the suggested       | codes in the l | New Code field as necessary.<br>linked to an existing ICD-9 |
| w Code                    | Your Code                                             | Your Description                                                                                 | ICD-9 Code   | Standard ICD-9 Long Description       | ICD-10 Code    | Standard ICD-10 Long Descript                               |
|                           | 845.12                                                | Scrain and strain of matatamon                                                                   | 845.12       | Somin of metatamochalanoaal (o)       | \$93 5294      | Sprain of matatamophalanoaal i                              |
|                           | 845 13                                                | "Sprain and strain of internhale                                                                 | 845 13       | Sprain of interchalanceal (pint) toe  | \$93.5194      | Sprain of internhalanceal joint o                           |
|                           | 845 19                                                | Other foot sprain and strain                                                                     | 845 19       | Other sprein of foot                  | 593 699A       | Other sprain of unspecified foot                            |
|                           | 846.0                                                 | Sprain and strain of lumbosacra                                                                  | 846.0        | Sprain of lumbosacral (pint) finam    | \$33.800A      | Sprain of other parts of lumber a                           |
|                           | 846.1                                                 | Sprain and strain of sacrollac &                                                                 | 846.1        | Sprain of sacrollac ligament          | \$33.600A      | Sprain of sacrollac joint, initial e                        |
|                           | 846.2                                                 | Sprein and strein of sacrospinat                                                                 | 846.2        | Sprain of sacrospinatus (igament)     | \$33.800A      | Sprain of other parts of lumber s.                          |
|                           | 846.3                                                 | Sprein and strein of sacrotuber                                                                  | 846.3        | Sprain of sacrotuberous (ligament)    | \$33.800A      | Sprain of other parts of lumber s.                          |
|                           | 846.8                                                 | Other specified sites of sacrolia                                                                | 846.8        | Sprain of other specified sites of a  | \$33.800A      | Sprain of other parts of lumber s.                          |
|                           | 845.9                                                 | Uppeofied ate of sacrollac re-                                                                   | 845.9        | Sprain of unspecified site of secon   | \$33.900A      | Sprain of unspecified parts of ku                           |
| \$33.500A                 | 847.2                                                 | Back Spasm                                                                                       | 847.2        | Sprain of lumbar                      | \$33.5XXA      | Sprain of ligaments of lumbar sp.                           |
|                           | 847.3                                                 | Sprain and strain of sacrum                                                                      | 847.3        | Sprain of sacrum                      | 533.800A       | Sprain of other parts of lumbar s.                          |
|                           | 847.4                                                 | Sprain and strain of coccyx                                                                      | 847.4        | Sprain of coccyx                      | \$33.8XXA      | Sprain of other parts of lumbar s.                          |
|                           | 847.9                                                 | Sprain and strain of unspecified                                                                 | 847.9        | Sprain of unspecified alte of back    | \$23.5XXA      | Sprain of unspecified parts of th.                          |
|                           | 848.0                                                 | Sprain and strain of septal cartil                                                               | 848.0        | Sprain of septal cartilage of nose    | \$03.1XXA      | Dislocation of septal cartilage o.                          |
|                           | 848.1                                                 | Sprain and strain of jaw                                                                         | 848.1        | Sprain of jaw                         | \$03.4XXA      | Sprain of jaw, initial encounter                            |
|                           | 848.2                                                 | Sprain and strain of thyroid region                                                              | 848.2        | Sprain of thyroid region              | \$13.5XXA      | Sprain of thyroid region, initial e                         |
|                           | 848.3                                                 | Sprain and strain of ribs                                                                        | 848.3        | Sprain of riba                        | \$23.41XA      | Sprain of ribs, initial encounter                           |
|                           | 848.40                                                | "Sprain and strain of stemum, u                                                                  | 848.40       | Sprain of stemum, unspecified site    | \$23.429A      | Unspecified sprain of stemum, i                             |
|                           | 848.41                                                | Sprain and strain of stemoclavi                                                                  | 848.41       | Sprain of stemoclavicular (oint) (i   | \$23.420A      | Sprain of stemoclavicular (pint).                           |
|                           | 848.42                                                | Sprain and strain of chondroste                                                                  | 848.42       | Sprain of chondrostemal (oint)        | \$23.421A      | Sprain of chondrosternal joint, i                           |
|                           | 848.49                                                | Other sprain and strains of stem                                                                 | 848.49       | Sprain of stemum, other               | \$23.428A      | Other sprain of stemum, initial e.                          |
|                           | 848.5                                                 | Pelvic sprain and strains                                                                        | 848.5        | Sprain of pelvic                      | \$33.8XXA      | Sprain of other parts of lumbar s.                          |
|                           | 848.9                                                 | Unspecified site of sprain and s                                                                 | 848.9        | Unspecified site of sprain and strain | T14.90         | Injury, unspecified                                         |
|                           | 850.0                                                 | Concussion with no loss of con                                                                   | 850.0        | Concussion with no loss of consci     | \$06.0X0A      | Concussion without loss of con                              |
|                           | 850.11                                                | "Concussion, with loss of cons                                                                   | 850.11       | Concussion, with loss of consciou     | \$06.0X1A      | Concussion with loss of consci                              |

**4.** Click the Other Mappings tab. This tab allows you to see ICD-9 codes for which multiple ICD- 10 codes can be mapped. For our example of code 847.2, there are no multiple possible mappings.

| 😂 Create ICD                                                                                | -10 Codes                                                                                                    |                                                                                                    |                                                                              |                                                                            |                                              |                                                                                                    | × |  |
|---------------------------------------------------------------------------------------------|----------------------------------------------------------------------------------------------------|----------------------------------------------------------------------------------------------------|------------------------------------------------------------------------------|----------------------------------------------------------------------------|----------------------------------------------|----------------------------------------------------------------------------------------------------|---|--|
| Instructions 1                                                                              | 1 Mappings Other I                                                                                                    | Mappings                                                                                                    |                                                                              |                                                                            |                                              |                                                                                                    |   |  |
| The followin<br>1. Click a lin<br>2. Select th<br>3. Click Cree<br>This ico<br>code. If you | ng ICD-9 codes ha<br>ne item in the top<br>se check boxes for<br>vate Selected Code<br>in in a line item ino<br>u select this line it | we more than one possible ICI<br>grid to see the suggested map<br>line items to see the suggest<br>as when you are ready.<br>dicates that the ICD-10 code al<br>tem, this ICD-10 code will be li | 0-10 mappin<br>ppings in the<br>d ICD-10 co<br>ready exists<br>nked to its c | g.<br>bottom grid.<br>des. You can ed<br>in your Diagnos<br>orresponding X | iit the sugge<br>sis Code list<br>1D-9 code. | ested codes in the New Code field as necessary.<br>but it has not been linked to an existing ICD-9 |   |  |
| Your Code                                                                                   | Your Description                                                                                                    |                                                                                                    | ICD-9 Code                                                                   | Standard ICD-9                                                             | Long Descript                                | ian                                                                                                |   |  |
| 842.13                                                                                      | Sprain and strain of                                                                                                    | interphalanceal (pint) of hand                                                                                                    | 842 13                                                                       | Sprain of interph                                                          | alanceal (pint                               | ) of band                                                                                          | 1 |  |
| 843.9                                                                                       | Sprain and strain of                                                                                                    | unspecified site of hip and thigh                                                                                                    | 843.9                                                                        | Sprains and stra                                                           | ins of unspect                               | fied ste of hip and thigh                                                                          |   |  |
| 844.8                                                                                       | Sprain and strain of                                                                                                    | other specified sites of knee and                                                                                                    | 844.8                                                                        | Sprains and stra                                                           | ins of other sp                              | eofied sites of knee and leg                                                                       |   |  |
| 844.9                                                                                       | Sprain and strain of                                                                                                    | unspecified site of knee and leg                                                                                                    | 844.9                                                                        | Sprains and stra                                                           | ins of unspect                               | fied ste of knee and leg                                                                           |   |  |
| 845.00                                                                                      | Sprain Ankle                                                                                                    |                                                                                                    | 845.00                                                                       | Sprain of ankle.                                                           | unspecified st                               | te                                                                                                 |   |  |
| 845.09                                                                                      | Other ankle sprain a                                                                                                    | and strain                                                                                                    | 845.09                                                                       | Other sprains an                                                           | d strains of an                              | kle .                                                                                              |   |  |
| 845.10                                                                                      | Sprain and strain of                                                                                                    | unspecified site of foot                                                                                                    | 845.10                                                                       | Sprain of foot, unspecified site                                           |                                              |                                                                                                    |   |  |
| 847.0                                                                                       | Neck sprain and str                                                                                                    | 847.0                                                                                                    | Sprain of neck                                                               |                                                                            |                                              |                                                                                                    |   |  |
| 847.1                                                                                       | Thoracic sprain and                                                                                                    | 847.1                                                                                                    | Sprain of thoracic                                                           |                                                                            |                                              |                                                                                                    |   |  |
| 848.8                                                                                       | Other specified site                                                                                                    | s of sprains and strains                                                                                                    | 848.8                                                                        | Other specified sites of sprains and strains                               |                                              |                                                                                                    |   |  |
| 850.2                                                                                       | Concussion with ma                                                                                                    | oderate (1-24 hours) loss of consc                                                                                                    | 850.2                                                                        | Concussion with                                                            | moderate los                                 | s of consciousness                                                                                 |   |  |
| 851.09                                                                                      | "Cortex (cerebral) c                                                                                                    | ontusion without mention of open                                                                                                    | 851.09                                                                       | Cortex (cerebral)                                                          | contusion with                               | hout mention of open intracranial wound, with concussio                                            |   |  |
| 851.29                                                                                      | "Cortex (cerebral) la                                                                                                    | aceration without mention of open                                                                                                    | 851.29                                                                       | Cortex (cerebral)                                                          | laceration with                              | hout mention of open intracranial wound, with concussio                                            |   |  |
| 851.40                                                                                      | "Cerebellar or brain                                                                                                    | stem contusion without mention                                                                                                    | 851.40                                                                       | Cerebellar or bra                                                          | in stem contu                                | sion without mention of open intracranial wound, unspecif                                          |   |  |
| 851.41                                                                                      | "Cerebellar or brain                                                                                                    | stem contusion without mention                                                                                                    | 851.41                                                                       | Cerebellar or bra                                                          | in stem contu                                | sion without mention of open intracranial wound, with no I                                         |   |  |
| New Code                                                                                    | ICD-10 Code                                                                                                    | Standard ICD-10 Long Description                                                                                                    |                                                                              |                                                                            | ICD-9 Code                                   | Standard ICD-9 Long Description                                                                    |   |  |
|                                                                                             |                                                                                                    |                                                                                                    |                                                                              |                                                                            |                                              |                                                                                                    |   |  |
|                                                                                             |                                                                                                    |                                                                                                    |                                                                              |                                                                            |                                              |                                                                                                    |   |  |
|                                                                                             |                                                                                                    |                                                                                                    |                                                                              |                                                                            |                                              |                                                                                                    |   |  |
|                                                                                             |                                                                                                    |                                                                                                    |                                                                              |                                                                            |                                              |                                                                                                    |   |  |
|                                                                                             |                                                                                                    |                                                                                                    |                                                                              |                                                                            |                                              |                                                                                                    |   |  |
|                                                                                             |                                                                                                    |                                                                                                    |                                                                              |                                                                            |                                              |                                                                                                    |   |  |
|                                                                                             |                                                                                                    |                                                                                                    |                                                                              |                                                                            |                                              |                                                                                                    |   |  |
| Select / De-S                                                                               | select All Create                                                                                                    | Selected Code Close                                                                                                    |                                                                              |                                                                            |                                              |                                                                                                    |   |  |

5. Select the check box for a listed item. Possible mappings appear in the grid at the bottom

| Create ICD-                                                                                         | 10 Codes                                                                                                    |                                                                                                    |                                                                                    |                                                                                         |                                                  |                                                                      | - 0 💌                             |  |
|----------------------------------------------------------------------------------------------------|----------------------------------------------------------------------------------------------------|----------------------------------------------------------------------------------------------------|------------------------------------------------------------------------------------|-----------------------------------------------------------------------------------------|--------------------------------------------------|----------------------------------------------------------------------|-----------------------------------|--|
| Instructions 1:                                                                                     | 1 Mappings Other                                                                                                    | r Mappings                                                                                                    |                                                                                    |                                                                                         |                                                  |                                                                      |                                   |  |
| The followin<br>1. Click a lin<br>2. Select th<br>3. Click Creation<br>Of this icon<br>code. If you | ng ICD-9 codes h<br>e item in the top<br>e check boxes fo<br>ate Selected Cod<br>n in a line item in<br>u select this line | ave more than one possible IC<br>o grid to see the suggested may<br>r line items to see the suggest<br>des when you are ready.<br>Indicates that the ICD-10 code a<br>item, this ICD-10 code will be l | D-10 mapping<br>opings in the<br>ed ICD-10 coo<br>Iready exists<br>inked to its co | g.<br>bottom grid.<br>des. You can e<br>in your Diagno<br>orresponding J                | dit the sugg<br>osis Code list<br>CD-9 code.     | ested codes in the New Code fiel<br>but it has not been linked to an | d as necessary.<br>existing ICD-9 |  |
| Your Code                                                                                           | Your Description                                                                                                    |                                                                                                    | ICD-9 Code                                                                         | Standard ICD-                                                                           | 9 Long Descript                                  | tion                                                                 |                                   |  |
| 2 005.89                                                                                            | Other bacterial for                                                                                                    | od poisoning                                                                                                    | 005.89                                                                             | Other bacterial                                                                         | food paisoning                                   |                                                                      |                                   |  |
| 014.80                                                                                              | "Tuberculosis of it                                                                                                    | intestines, pertoneum, and mesente                                                                                                    | 014.80                                                                             | Other tubercula                                                                         | osis of intestine                                | s, pertoneum, and mesenteric glands, u                               | nspecified                        |  |
| 014.81                                                                                              | "Tuberculosis of it                                                                                                    | ntestines, pertoneum, and mesente                                                                                                    | 014.81                                                                             | Other tubercula                                                                         | ais of intestine                                 | s, pertoneum, and mesenteric glands, b                               | acteriological or h               |  |
| 014.82                                                                                              | "Tuberculosis of it                                                                                                    | ntestines, pertoneum, and mesente                                                                                                    | 014.82                                                                             | Other tubercula                                                                         | osis of intestine                                | s, pertoneum, and mesenteric glands, b                               | acteriological or h               |  |
| 014.83                                                                                              | "Tuberculosis of it                                                                                                    | ntestines, pertoneum, and mesente                                                                                                    | 014.83                                                                             | Other tubercula                                                                         | osis of intestine                                | s, pertoneum, and mesenteric glands, t                               | ubercle bacili fou                |  |
| 014.84                                                                                              | "Tuberculosis of it                                                                                                    | ntestines, pertoneum, and mesente                                                                                                    | 014.84                                                                             | Other tuberculosis of intestines, pertoneum, and mesenteric glands, tubercle bacili not |                                                  |                                                                      |                                   |  |
| 014.85                                                                                              | "Tuberculosis of it                                                                                                    | ntestines, pertoneum, and mesente                                                                                                    | 014.85                                                                             | Other tuberculosis of intestines, pertoneum, and mesenteric glands, tubercle bacili not |                                                  |                                                                      |                                   |  |
| 014.86                                                                                              | "Tuberculosis of it                                                                                                    | ntestines, pertoneum, and mesente                                                                                                    | 014.86                                                                             | Other tuberculosis of intestines, pertoneum, and mesenteric glands, tubercle bacili not |                                                  |                                                                      |                                   |  |
| 015.90                                                                                              | "Tuberculosis of u                                                                                                    | unspecified bones and joints, confir                                                                                                    | 015.90                                                                             | Tuberculosis d                                                                          | sis of unspecified bones and joints, unspecified |                                                                      |                                   |  |
| 015.91                                                                                              | "Tuberculosis of u                                                                                                    | inspecified bones and joints, bacte                                                                                                    | 015.91                                                                             | Tuberculosis d                                                                          | f unspecified b                                  | ones and joints, bacteriological or histol                           | ogical examination                |  |
| 015.92                                                                                              | "Tuberculosis of u                                                                                                    | inspecified bones and joints, bacte                                                                                                    | 015.92                                                                             | Tuberculosis d                                                                          | f unspecified b                                  | ones and joints, bacteriological or histoli                          | gical examination                 |  |
| 015.93                                                                                              | "Tuberculosis of u                                                                                                    | inspecified bones and joints, tuber                                                                                                    | 015.93                                                                             | Tuberculosis d                                                                          | f unspecified b                                  | ones and joints, tubercle bacili found (in                           | sputum) by micro                  |  |
| 015.94                                                                                              | "Tuberculosis of u                                                                                                    | inspecified bones and joints, tuber                                                                                                    | 015.94                                                                             | Tuberculosis of                                                                         | f unspecified b                                  | ones and joints, tubercle bacili not foun                            | d (in sputum) by m                |  |
| 015.95                                                                                              | "Tuberculosis of u                                                                                                    | inspecified bones and joints, tuber                                                                                                    | 015.95                                                                             | Tuberculosis of                                                                         | f unspecified b                                  | ones and joints, tubercle bacili not foun                            | d by bacteriologic                |  |
| 015.96                                                                                              | "Tuberculosis of u                                                                                                    | inspecified bones and joints, tuber                                                                                                    | 015.96                                                                             | Tuberculosis o                                                                          | f unspecified b                                  | ones and joints, tubercle bacilli not foun                           | d by bacteriologic *              |  |
| New Code                                                                                            | ICD-10 Code                                                                                                    | Standard ICD-10 Long Description                                                                                                    | 1                                                                                  |                                                                                         | ICD-9 Code                                       | Standard ICD-9 Long Description                                      |                                   |  |
| A05.4                                                                                               | A05.4                                                                                                    | Foodborne Bacillus cereus intoxico                                                                                                    | stion                                                                              |                                                                                         | 005.89                                           | Other bacterial food poisoning                                       |                                   |  |
| A05.8                                                                                               | A05.8 Other specified bacterial foodborne intoxications                                                                    |                                                                                                    |                                                                                    |                                                                                         | 005.89                                           | Other bacterial food poisoning                                       |                                   |  |
|                                                                                                    |                                                                                                    |                                                                                                    |                                                                                    |                                                                                         |                                                  |                                                                      |                                   |  |
|                                                                                                    |                                                                                                    |                                                                                                    |                                                                                    |                                                                                         |                                                  |                                                                      |                                   |  |
|                                                                                                    |                                                                                                    |                                                                                                    |                                                                                    |                                                                                         |                                                  |                                                                      |                                   |  |
|                                                                                                    |                                                                                                    |                                                                                                    |                                                                                    |                                                                                         |                                                  |                                                                      |                                   |  |
|                                                                                                    |                                                                                                    |                                                                                                    |                                                                                    |                                                                                         |                                                  |                                                                      |                                   |  |
| I                                                                                                   |                                                                                                    |                                                                                                    |                                                                                    |                                                                                         |                                                  |                                                                      |                                   |  |
| Select / De-S                                                                                       | elect All Create                                                                                                    | Selected Code Close                                                                                                    |                                                                                    |                                                                                         |                                                  |                                                                      | d                                 |  |

**6.** Select the check boxes in the bottom grid for the potential codes you want to map. All will be checked by default.

**7.** When you are done selecting codes on the tabs, click Create Selected Codes. This will create the ICD-10 codes and the mappings.

Helpful Hint: Be sure to update any paper chart you are keeping on which codes you have updated.

If you have any questions about the General Equivalency Mapping tool in Medisoft please contact

AIM Services, Inc

(800) 275-1353

Support@AlMinet.com